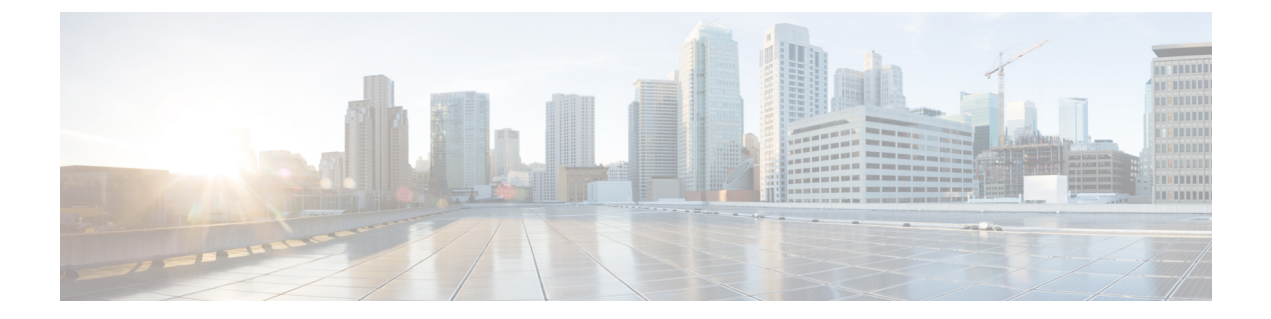

# Installation

- Procedure with the Cisco Cyber Vision sensor management extension, on page 1
- Procedure with the Local Manager, on page 11
- Procedure with the CLI, on page 29

# Procedure with the Cisco Cyber Vision sensor management extension

After the Initial configuration, proceed to the steps described in this section.

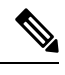

**Note** To be able to use the Cisco Cyber Vision sensor management extension, an IP address reachable by the Center Collection interface must be set on the Collection VLAN.

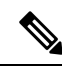

Note Since the extension deployment based on HTTPS, we should allow the flow to proceed as follows:

- For IEXxxx/CAT9k /IRxx : port TCP 443
- For IC3k : port TCP 8443

We can use an Access Control List (ACL) on IOS XE devices to limit access from the Cyber Vision.

Configuration example for IOS XE devices: <u>Filter Traffic Destined to Cisco IOS XE Devices WebUI Using</u> <u>an Access List - Cisco</u>

```
ip http access-class SOME_ID
ip http secure-server
!
access-list SOME_ID permit CENTER_ETH0_IP CENTER_ETH0_WILDCARDMASK
```

Where CENTER\_ETH0\_IP is the administration IP address of your Cyber Vision center (eth0).

# Install the sensor management extension

To install the sensor management extension, you must:

### Procedure

- **Step 1** Retrieve the extension file (i.e. CiscoCyberVision-sensor-management-<version>.ext) from cisco.com.
- **Step 2** Access the Extension administration page in Cisco Cyber Vision.
- **Step 3** Import the extension file.

| .ili.ili.<br>cisco |                      |                                                                                                    |                   | <u>~</u> 8 ·               |
|--------------------|----------------------|----------------------------------------------------------------------------------------------------|-------------------|----------------------------|
| Ø                  | ⊲ Events             | ^ Extensions                                                                                                    |                   |                            |
| F                  | s <sup>⊄</sup> API ~ | From this page, you can manage Cyber Vision Extensions. Extens                                                    | sions are optiona | al add-ons to Cyber Vision |
| Ħ                  | ⊊ License            | Center which provide more features, such as the management of<br>engines, or integrations with external services. | f new device type | es, additional detection   |
| ¢                  | 冷 External Authen ヾ  | Installed extensions                                                                                              |                   |                            |
| ۹                  | ⊙ Snort              | Name                                                                                                    | Version           | Actions                    |
| \$                 | ② Risk score         | Cyber Vision sensor management 4                                                                                  | 4.1.0             | C Update                   |
|                    | ≪ Integrations ∨     | Install a new extension                                                                                           |                   |                            |
|                    | BE Extensions        | 1. Import extension file                                                                                          |                   |                            |

Once the sensor management extension is installed, you will find a new management job under the sensor administration menu (Management jobs, on page 2), and the **Install via extension** button will be enabled in the Sensor Explorer page.

### **Management** jobs

As some deployment tasks on sensors can take several minutes, this page shows the jobs execution status and advancement for each sensor deployed with the sensor management extension.

This page is only visible when the sensor management extension is installed in Cisco Cyber Vision.

I

| alialia<br>cisco |                                                          |                                      |              |              |              |              | ₩ (       |
|------------------|----------------------------------------------------------|--------------------------------------|--------------|--------------|--------------|--------------|-----------|
| Ø                | If System                                                | Management jobs                      |              |              |              |              |           |
| ß                | 🗐 Data Manageme 🗸                                        | Jobs execution for sensor manage     | ement tasks. |              |              |              |           |
| Ħ                | & Network Organizat                                      |                                      |              |              |              | < 1 >        | 20/page V |
| C                | Sensors ^                                                | lobe                                 | Stops        |              |              |              | Duration  |
| ۹                | - Sensors                                                | 5005                                 | Steps        |              |              |              | Duration  |
| ٢                | — Capture                                                | Single redeployment<br>(FCW2435P3KW) |              |              |              | $\checkmark$ | 1m 11s    |
|                  | <ul> <li>Management jobs</li> <li>PCAP Upload</li> </ul> | Single redeployment<br>(FCW23500HDC) |              |              | ×            |              | 41s       |
|                  | A Users ∨                                                | Single redeployment<br>(FOC2337L0CW) |              |              | $\checkmark$ |              | 1m 33s    |
|                  | s <sup>ø</sup> API ∽                                     | Single redeployment<br>(FCW23500HDC) |              |              | ×            |              | 35s       |
|                  | ₩ License                                                | Single redeployment<br>(FCW23500HDC) |              |              | ×            |              | 39s       |
|                  | ⊘ Snort                                                  | Single redeployment<br>(FCW23500HDC) |              | <b>Ø</b>     | ×            |              | 43s       |
|                  | ② Risk score                                             | Single redeployment<br>(FOC2334V045) |              | $\checkmark$ | $\checkmark$ |              | 6m 52s    |

You will find the following jobs:

• Single deployment

This job is launched when clicking the Deploy Cisco device button in the sensor administration page, that is when a new IOx sensor is deployed.

Single redeployment

This job is launched when clicking the Reconfigure Redeploy button in the sensor administration page, that is when deploying on a sensor that has already been deployed. This option is used for example to change the sensor's parameters like enabling active discovery.

• Single removal

This job is launched when clicking the Remove button from the sensor administration page.

• Update all devices

This job is launched when clicking the Update Cisco devices button from the sensor administration page. A unique job is created for all managed sensors that are being updated.

If a job fails, you can click on the error icon to view detailed logs.

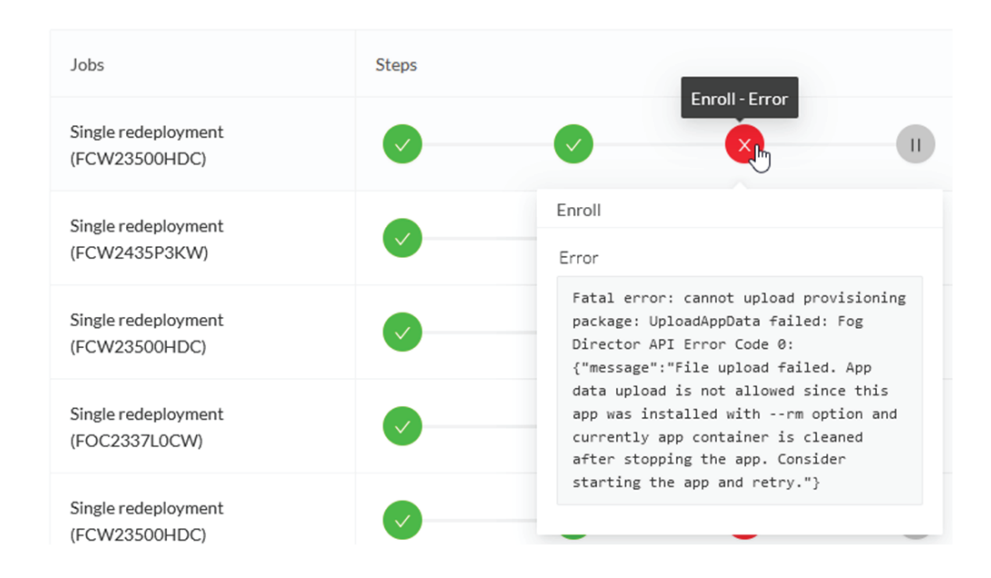

### Create a sensor in the sensor management extension

### Procedure

Step 1 In Cisco Cyber Vision, navigate to Admin > Sensors > Sensor Explorer and click Install sensor, then Install via extension.

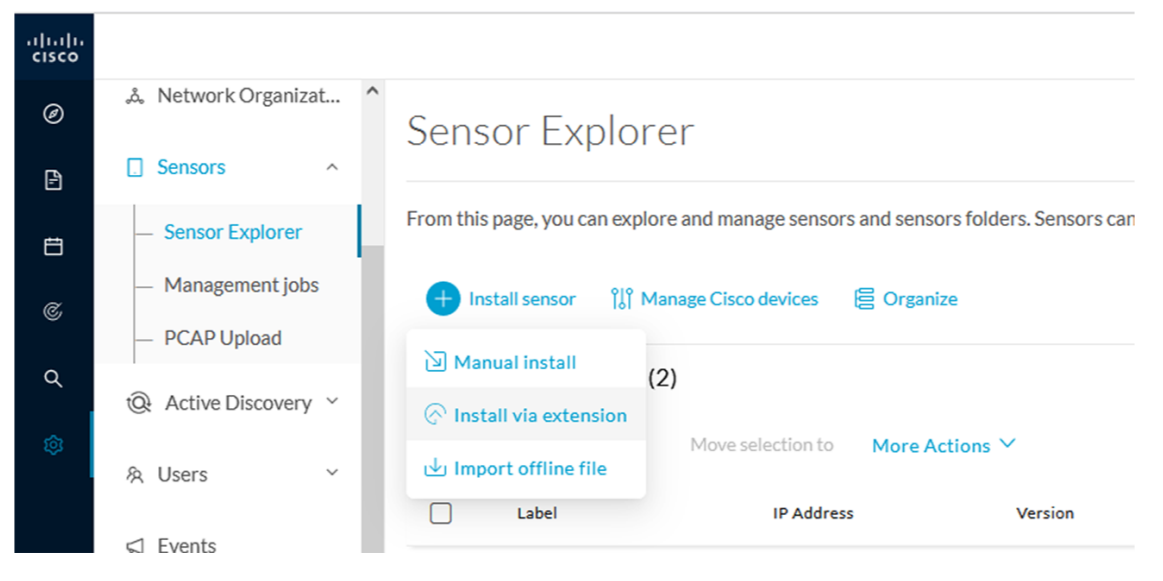

### Step 2

- Fill the requested fields so Cisco Cyber Vision can reach the device:
  - IP address: admin address of the device.
  - Port: management port (443).
  - Login: user with the admin rights of the device.

• Password: password of the admin user.

• Capture Mode: Optionally, select a capture mode.

|        |                                                                         | Install via extension                  |         |
|--------|-------------------------------------------------------------------------|----------------------------------------|---------|
|        | Reach Cisco device<br>Please fill the fields below to enable Cisco Cybe | er Vision to reach your device.        |         |
|        | IP address*                                                             | Port*                                  |         |
|        | 192.168.49.20                                                           | 443                                    |         |
|        | Center collection IP                                                    | For example 443 or 8443                |         |
|        | leave blank to use current collection IP                                |                                        |         |
|        | Credentials                                                             |                                        |         |
|        | Login                                                                   |                                        |         |
|        | admin                                                                   |                                        |         |
|        | Password*                                                               |                                        |         |
|        | •••••                                                                   |                                        |         |
|        |                                                                         |                                        |         |
|        | Capture mode                                                            |                                        |         |
|        | Optimal (default): analyze the most rele                                | evant flows                            |         |
|        | <ul> <li>All: analyze all the flows</li> </ul>                          |                                        |         |
|        | O Industrial only: analyze industrial flows                             |                                        |         |
|        | Custom: you set your filter using a pack                                | et filter in tcpdump-compatible syntax |         |
| € Exit |                                                                         |                                        | Connect |

#### Step 3 Click Connect.

The Center will join the device and the second parameter list will be displayed. For this step to succeed, the device needs to be reachable by the Center on its eth1 connection.

# Configure a sensor in the sensor management extension

If the Center can join the switch, the following form appears:

Form for the Cisco IE3x00 and the Cisco IE9x00:

| I                                                 | nstall via extension                |                                    |
|---------------------------------------------------|-------------------------------------|------------------------------------|
| Configure Cyber Vision IOV s                      | encorann                            |                                    |
| Configure Cyber vision fox's                      | ensor app                           |                                    |
| The device requires additional parameters. Some p | arameters have been pre-filled. Ple | ase complete the remaining fields. |
| Cisco device: IE-3400-8T2S                        |                                     |                                    |
| Capture IP address*                               | Capture prefix length*              |                                    |
| 169.254.1.2                                       | 30                                  |                                    |
|                                                   |                                     | Like 24, 16 or 8                   |
| Capture VLAN number*                              | Collection IP address*              |                                    |
| 2508                                              | 192.168.49.21                       |                                    |
| Collection prefix length*                         | Collection gateway                  |                                    |
| 24                                                |                                     |                                    |
| Like 24, 16 or 8                                  |                                     |                                    |
| Collection VLAN number*                           |                                     |                                    |
|                                                   |                                     |                                    |

#### 🗧 Exit

Next

I

### Form for the Cisco Catalyst 9x00 with RSPAN configuration available:

| C ERSPAIN. Leconniended choice         |                        |
|----------------------------------------|------------------------|
| O RSPAN: use it only when using ERSPAN | N is not possible      |
| Capture IP address*                    | Capture prefix length* |
| 169.254.1.2                            | 30                     |
|                                        | Like 24, 16 or 8       |
| Capture VLAN number*                   | Collection IP address* |
| 2508                                   | 192.168.0.248          |
| Collection prefix length*              | Collection gateway     |
| 24                                     |                        |
| Like 24, 16 or 8                       |                        |
| Collection VLAN number*                |                        |
| 4                                      |                        |

While some parameters are filled automatically, you can still change them if necessary.

### Procedure

**Step 1** Fill the following parameters for the Collection interface:

· Capture IP address: IP address destination of the monitor session in the sensor

- · Capture prefix length: mask of the capture IP address
- · Capture VLAN number: VLAN of the monitor session in the sensor
- Collection IP address: IP address of the sensor in the device
- Collection prefix length: mask of the Collection IP address
- · Collection gateway: gateway of the Collection IP address
- Collection VLAN number: VLAN of the sensor

### Step 2 Click Next.

### **Step 3** Active Discovery:

If you want to enable Active Discovery on the sensor, select **Passive and Active Discovery**.

You can:

• use the sensor Collection interface by selecting it:

Install via extension

### Configure Active Discovery

Please select an application type. If you want to enable Active Discovery on the application, select "Passive and Active Discovery". You will have to add some network interfaces parameters.

| <ul> <li>Passive only</li> <li>Passive and Active Discovery</li> </ul> |                                       |
|------------------------------------------------------------------------|---------------------------------------|
| Add Active Discovery configuration                                     | Network interfaces                    |
| ✓ Use collection interface                                             | • 192.168.49.21/24 VLAN#1 (collection |
| + New network interface                                                | interface)                            |

• add new network interfaces filling the following parameters to set dedicated network interfaces and clicking Add:

- · IP address
- · Prefix length
- VLAN number

| Add Active Discovery configuration               | Network interfaces                   |
|--------------------------------------------------|--------------------------------------|
| Use collection interface                         | • 192.168.50.21/24 VLAN#50<br>delete |
| IP address*                                      |                                      |
| 192.168.51.22                                    |                                      |
| IP address interface used to do Active Discovery |                                      |
| Prefix length*                                   |                                      |
| 24                                               |                                      |
| Like 24, 16 or 8                                 |                                      |
| VLAN number*                                     |                                      |
| 51                                               |                                      |
| Use 1 by default                                 |                                      |
| Add Cancel                                       |                                      |
|                                                  |                                      |
|                                                  | Back Deploy                          |

### Step 4 Click Deploy.

The Center starts deploying the sensor application on the target equipment. This can take a few minutes. You can go to the Management jobs page to check the deployment advancements.

| ۲ | ₩ System                            | Μ   | lanagement                            | jobs        |             |       |
|---|-------------------------------------|-----|---------------------------------------|-------------|-------------|-------|
| Ē | 🗐 Data Manageme 🗡                   | Jol | bs execution for sen                  | sor managem | ient tasks. |       |
| Ħ | 🚴 Network Organizat                 |     |                                       |             |             | < 1 > |
| ¢ | . Sensors                           |     |                                       |             |             |       |
| Q | <ul> <li>Sensor Explorer</li> </ul> |     | Jobs                                  | Steps       |             |       |
| ¢ | — Management jobs                   |     | Single<br>deployment<br>(FCW2445P6X5) | •           | 0           | 0     |
|   | — PCAP Upload                       |     | (1011211010/0)                        |             |             |       |

Once the deployment is finished, a new sensor appears in the sensors list.

The sensor's status will eventually turn to connected.

□ □ FCW2445P6X5 192.168.49.21 4.1.0+202202151440 Connected Pending data Enabled 4 days

If the Active Discovery has been enabled and set -that is if the option **Passive and Active Discovery** was selected when configuring the sensor in the sensor management extension- the sensor is displayed as below with Active Discovery's status as Enabled.

L

| abel          | IP Address    | Version            | Location | Health status 🕕 🍷 | Processing status 🕕 | Active Discovery | Uptime |
|---------------|---------------|--------------------|----------|-------------------|---------------------|------------------|--------|
| -             |               |                    | 0128     | Descended 1       | Descended 1         |                  | 10.00  |
| -             |               |                    | -        |                   |                     |                  | 10.0   |
| □ FCW2445P6X5 | 192.168.49.21 | 4.1.0+202202151440 |          | Connected         | Pending data        | Enabled          | 4 days |

# **Configure Active Discovery**

Once the sensor is connected, you can change the Active Discovery's network interface so it uses the Collection network interface instead, and add several network interfaces for the sensor to perform Active Discovery on several subnetworks at the same time.

#### Procedure

**Step 1** Click the sensor to configure and click the **Active Discovery** button on its right side panel.

| Sensor Explorer                                                                               |                                                                            |                         | FCW2445                                                                                        | 5P6X5 ×                  |
|-----------------------------------------------------------------------------------------------|----------------------------------------------------------------------------|-------------------------|------------------------------------------------------------------------------------------------|--------------------------|
| From this page, you can explore and manage<br>for the first time, you must authorize it so th | sensors and sensors folders. Sensors car<br>e Center can receive its data. | be remotely and securel | Label: FCW2445P6X5<br>Serial Number: FCW2445P6X5<br>IP address: 192.168.49.21                  | ;                        |
| + Install sensor 🛛 🕌 Manage Cisco der                                                         | ices 🗟 Organize                                                            |                         | Version: 4.1.0+202202151440<br>System date: Feb 24, 2022 4:13<br>Deployment: Sensor Management | 1:06 PM<br>ent Extension |
| Folders and sensors (3)                                                                       |                                                                            |                         | Active Discovery: Enabled<br>Capture mode: All                                                 |                          |
| √ Filter 0 Selected Move select                                                               | ion to More Actions Y                                                      | na Haalth status 🔿 🏅    | System Health<br>Status: Connected<br>Processing status: Normally pro                          | ocessing                 |
|                                                                                               | Version Locati                                                             |                         | Uptime: a day                                                                                  |                          |
|                                                                                               |                                                                            |                         | (b) Start Recording                                                                            |                          |
| □ □ FCW2445P6X5 192.168.                                                                      | 49.21 4.1.0+202202151440                                                   | Connected               | Move to                                                                                        |                          |
|                                                                                               |                                                                            |                         | 🔦 Capture mode                                                                                 | Redeploy                 |
|                                                                                               |                                                                            |                         | Uninstall                                                                                      | t Active Discovery       |

The Active Discovery configuration appears with the interface currently set.

**Step 2** Select Use collection interface for the Active Discovery to use the Collection network interface.

| ACTIVE DISC                                                                       | OVERY CONFIGURATION                                                 | $\times$ |  |  |
|-----------------------------------------------------------------------------------|---------------------------------------------------------------------|----------|--|--|
| From here you can configure Active Discovery                                      |                                                                     |          |  |  |
| Add Active Discovery configuration Use collection interface New network interface | Network interfaces • 192.168.49.21/24 VLAN#1 (collection interface) |          |  |  |
|                                                                                   | Configure                                                           | ncel     |  |  |

To add a network interface to Active Discovery for the sensor to perform active monitoring on another subnetwork:

**Step 3** Add a new network interface by clicking the corresponding button.

**Step 4** Fill the following parameters to set dedicated network interfaces:

- IP address
- Prefix length
- VLAN number

| ACTIVE DISCOVERY CONFIGURATION    |                                           |  |           |  |
|-----------------------------------|-------------------------------------------|--|-----------|--|
| + New network interfac            | e                                         |  |           |  |
| address*                          |                                           |  |           |  |
| 92.168.52.24                      |                                           |  |           |  |
| IP addre<br>refix length <b>*</b> | ess interface used to do Active Discovery |  |           |  |
| 4                                 |                                           |  |           |  |
| LAN number*                       | Like 24, 16 or 8                          |  |           |  |
| 2                                 |                                           |  |           |  |
|                                   | Use 1 by default                          |  |           |  |
|                                   | Add Cancel                                |  |           |  |
|                                   |                                           |  |           |  |
|                                   |                                           |  | Configure |  |

You can add as many network interfaces as needed.

**Step 6** When you are done, click **Configure**.

L

A message saying that the configuration has been applied successfully appears.

# **Procedure with the Local Manager**

After the Initial configuration, proceed to the steps described in this section.

### Access the Local manager

- 1. Open a browser and navigate to the IP address you configured on the interface you are connected to.
- 2. Log in using the Local Manager user account and password.

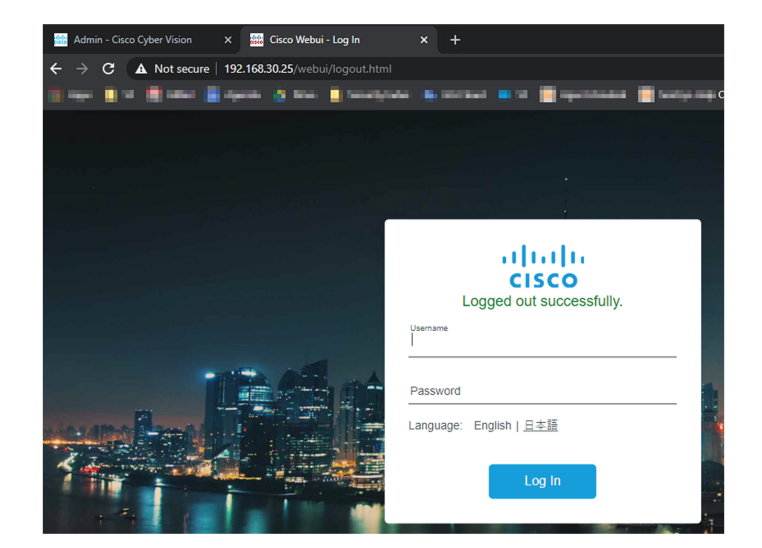

For example: Cisco IE3300 10G/IE3400

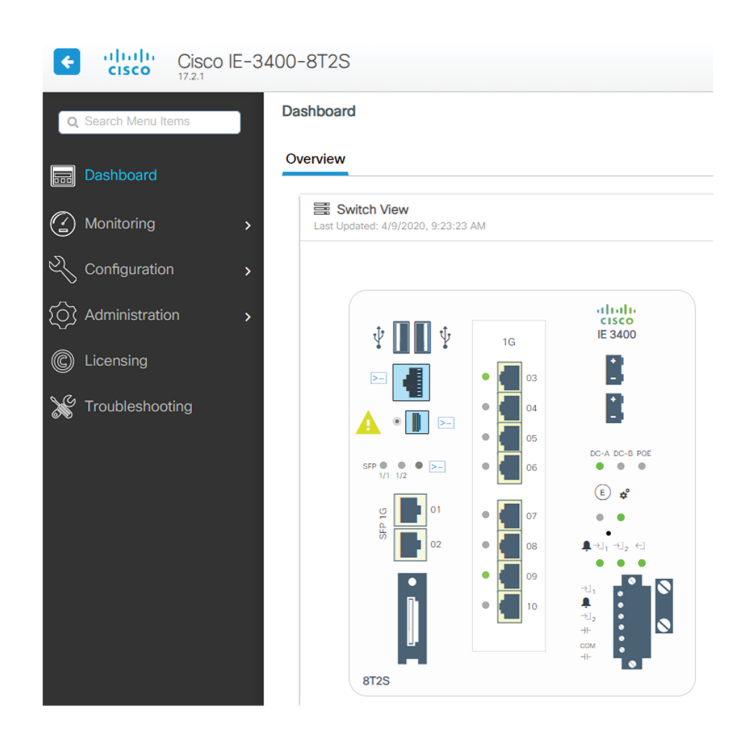

 Once logged into the Local Manager, navigate to Configuration > Services > IOx. For example: Cisco IE3300 10G/IE3400

| ¢      | cisco C           | Cisco IE-34 | 400-8 | BT2S                                      |          |                                  |
|--------|-------------------|-------------|-------|-------------------------------------------|----------|----------------------------------|
| Q      | Search Menu Items | 3           |       | Interface<br>Logical                      |          | Routing Protocols Static Routing |
|        |                   |             | 쁆     | Ethernet<br>Layer2                        | $\oplus$ | Security<br>AAA                  |
| ු<br>ව | Monitoring        |             |       | Discovery Protocols<br>Smartports<br>SPAN |          | ACL<br>L2NAT<br>Trustsec         |
| ~<br>⊘ | Administration    | ,<br>,      |       | STP<br>VLAN                               | 6        | Services                         |
| C      | Licensing         |             |       | VTP<br>Redundancy Protocols               |          | NetFlow                          |
| X      | Troubleshooting   |             |       |                                           |          | Python Sandbox<br>QoS            |
|        |                   |             |       |                                           |          |                                  |

4. Log in using the user account and password.

L

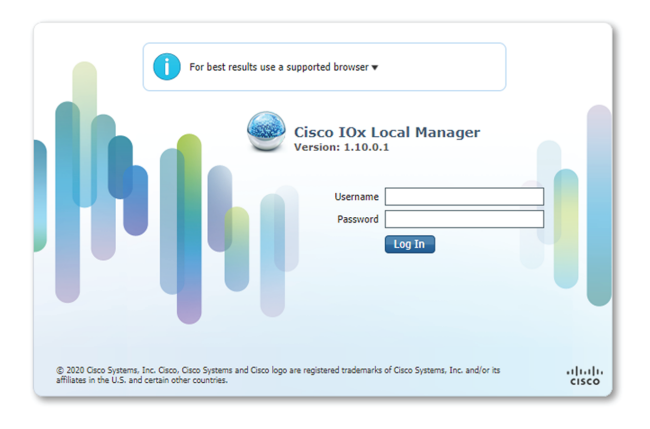

# Install the sensor virtual application

Once logged in, the following menu appears:

| ılıılı. Cisco Systems<br>Cisco IOx Local Manager |               |             |                    |                     |  |
|--------------------------------------------------|---------------|-------------|--------------------|---------------------|--|
| Applications                                     | Docker Layers | System Info | System Setting     | System Troubleshoot |  |
|                                                  |               |             |                    |                     |  |
|                                                  |               |             |                    |                     |  |
|                                                  |               |             |                    |                     |  |
|                                                  |               | Add New     | ${\cal C}$ Refresh |                     |  |
|                                                  |               |             |                    |                     |  |
|                                                  |               |             |                    |                     |  |
|                                                  |               |             |                    |                     |  |

- 1. Click Add New.
- 2. Add an Application id name (e.g. CCVSensor).
- 3. Select the application archive file
  - "CiscoCyberVision-IOx-aarch64-xxx.tar" for the Cisco IE3300/IE3400/IE9300
  - "CiscoCyberVision-IOx-Active-Discovery-aarch64.tar" for the Cisco IE3300/IE3400/IE9300 with Active Discovery
  - "CiscoCyberVision-IOx-x86-64-xxx.tar" for the Cisco Catalyst 9300
  - "CiscoCyberVision-IOx-Active-Discovery-x86-64.tar" for the Cisco Catalyst 9300

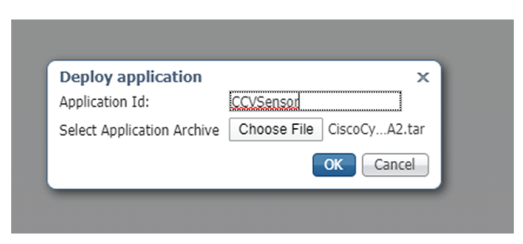

The installation takes a few minutes.

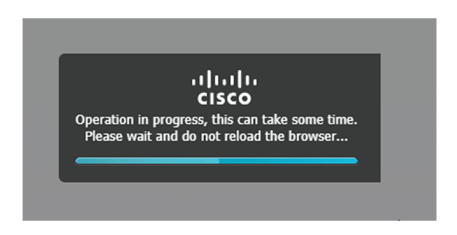

When the application is installed, the following message is displayed:

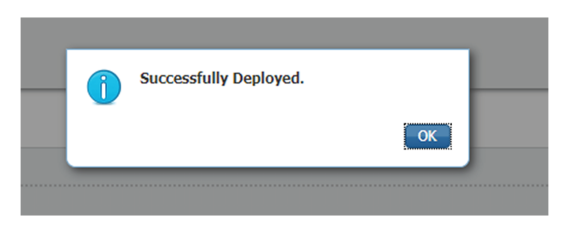

# Configure the sensor virtual application (IE3x00/IE9x00)

1. Click Activate to launch the configuration of the sensor application.

| cisco Cisco Systems<br>Cisco Cisco IOx Local Manager |                        |                |             |                      |
|------------------------------------------------------|------------------------|----------------|-------------|----------------------|
| Applications Docker Layers                           | System Info            | System Setting | System Trou | bleshoot             |
| CCVSensor<br>Cisco Cyber Vision sensor for aarch64   |                        |                |             | DEPLOYED             |
| TYPE<br>docker                                       | VERSIO<br>3.1.0+202004 | N<br>081210    |             | PROFILE<br>exclusive |
| Memory *                                             |                        |                |             | 100.0%               |
| CPU *                                                |                        |                |             | 100.0%               |
| ✓ Activate                                           | ᄎ Upgrade              | e              | â Delete    |                      |

2. Change the disk size from the default size to 1248 MB. The disk size must not be larger than this.

| plications                                                                | Docker Layers | System I   | nfo     | System Se | etting | System Troubleshoot | CCVSensor |
|---------------------------------------------------------------------------|---------------|------------|---------|-----------|--------|---------------------|-----------|
| Resources                                                                 | App-info      | App-Config | App-D   | ataDir    | Logs   |                     |           |
| Resources                                                                 |               |            |         |           |        |                     |           |
| <ul> <li>Resource</li> </ul>                                              | Profile       |            |         |           |        |                     |           |
| Profile:                                                                  | exclusive 🔻   |            |         |           |        |                     |           |
| CPU                                                                       | 1400          |            | cpu-uni | its       |        |                     |           |
| Memory                                                                    | 2048          |            | MB      |           |        |                     |           |
| Disk                                                                      | 2048          |            | MB      |           |        |                     |           |
| Avail. CPU (cpu-units) 1400 Avail. Memory (MB) 2048 Avail. Disk (MB) 2813 |               |            |         |           |        |                     |           |

If the field is grayed out, change the profile to **custom** to change the disk value.

| cisco Cisco IOx                                         | <b>tems</b><br>Local Manager |                            |                |                |        |      |                     |         |
|---------------------------------------------------------|------------------------------|----------------------------|----------------|----------------|--------|------|---------------------|---------|
| Applications                                            | Remote Docke                 | er Workflow                | Docker Lay     | ers            | System | Info | System              | Setting |
| Resources                                               | App-Config                   | App-info                   | App-Data       | Dir            | Logs   |      |                     |         |
| <ul> <li>▼ Resources</li> <li>▼ Resource Pro</li> </ul> | ofile                        |                            |                |                |        |      |                     |         |
| Profile                                                 | custom 🗸                     | ]                          |                |                |        |      |                     |         |
| CPU                                                     | 1400                         |                            | 💽 💿 cpu-units  | ○%             |        |      |                     |         |
| Memory                                                  | 1248                         |                            | МВ             |                |        |      |                     |         |
| Disk                                                    | 2048                         |                            | МВ             |                |        |      |                     |         |
| Total CPU (cpu-<br>units)                               | 1400<br>(100%)               | Avail. CPU (cpu-<br>units) | 1400<br>(100%) | Avail.<br>(MB) | Memory | 1248 | Avail. Disk<br>(MB) | 4000    |

**3.** Bind the interfaces in the container to an interface on the host in Network Configuration. Start with etho by clicking **edit** in the etho line.

| ▼ Network Configuration    |                |                  |  |             |  |        |  |
|----------------------------|----------------|------------------|--|-------------|--|--------|--|
| Name                       | Network Config | Network Config   |  | Description |  |        |  |
| eth0                       | mgmt-bridge300 | mgmt-bridge300   |  | none        |  |        |  |
| eth1                       | Not Configured | Not Configured r |  | none        |  | edit   |  |
| Add App Network Interface  |                |                  |  |             |  |        |  |
| ▼ Peripheral Configuration |                |                  |  |             |  |        |  |
| Device Type                | Name           | Label            |  | Status      |  | Action |  |
| O Add Peripheral           |                |                  |  |             |  |        |  |

4. Click Interface Setting.

| <ul> <li>Network Configuration</li> </ul>                   |                                  |             |        |
|-------------------------------------------------------------|----------------------------------|-------------|--------|
| Name                                                        | Network Config                   | Description | Action |
| eth0                                                        | mgmt-bridge300                   | none        | edit   |
| eth1                                                        | Not Configured                   | none        | edit   |
| eth0 mgmt-bridge300 Description (optional):   ✓ OK X Cancel | L2br network ▼ Interface Setting |             |        |

- 5. Apply the following configurations:
  - Select Static
  - IP/Mask: IP and mask of the sensor
  - Default gateway: IP address of the Center
  - Vlan ID, which is defined below, is the VLAN in the Cisco IE3300 10G/IE3400 dedicated to the Collection network interface (link between the Center and the sensors), e.g. 507.

|                            |                     | IPv4 Setting |  |
|----------------------------|---------------------|--------------|--|
| <ul> <li>Static</li> </ul> | O Dynamic           | ◯ Disable    |  |
| IP/Mask                    | 192.168.69.208 / 24 |              |  |
| DNS                        |                     |              |  |
| Default Gateway IP         | 192.168.69.1        |              |  |
|                            |                     | Vlan ID      |  |
| Vlan ID                    | 507                 | ]            |  |

**6.** IPV6 must be set to Disable.

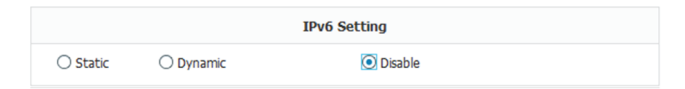

7. Click OK twice.

| <ul> <li>Network Configuration</li> </ul>        |                                |
|--------------------------------------------------|--------------------------------|
| Name                                             | Network Config                 |
| eth0                                             | mgmt-bridge300                 |
| eth1                                             | Not Configured                 |
| eth0 mgmt-bridge300 L<br>Description (optional): | 2br network  Interface Setting |
| ✓ OK Cancel                                      |                                |

8. Click **OK** again on the popup.

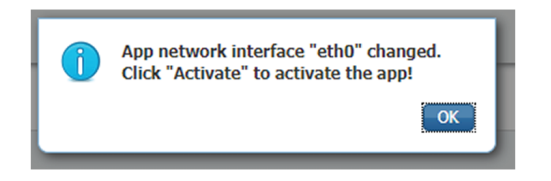

- 9. Then, apply the following parameters to eth1:
  - Select Static.
  - IP/Mask: the IP and mask of the sensor for the mirrored traffic.
  - Vlan ID, which is defined below, is the VLAN in the Cisco IE3300 10G/IE3400/IE9300 dedicated to traffic mirroring.

| nterface Setting           |                  |              | D         |
|----------------------------|------------------|--------------|-----------|
|                            |                  | IPv4 Setting |           |
| <ul> <li>Static</li> </ul> | O Dynamic        | ○ Disable    |           |
| IP/Mask                    | 169.254.1.2 / 30 | )            |           |
| DNS                        |                  |              |           |
| Default Gateway IP         |                  |              |           |
|                            |                  | Vlan ID      |           |
| Vlan ID                    | 2508             |              |           |
|                            |                  |              | OK Cancel |

**10.** IPV6 must be set to **Disable**.

| IPv6 Setting |           |                             |  |  |  |
|--------------|-----------|-----------------------------|--|--|--|
| ○ Static     | O Dynamic | <ul> <li>Disable</li> </ul> |  |  |  |

**11.** If configuring a sensor with **Active Discovery**, you must set an additional interface (eth2 without IP address) dedicated to this feature.

| <ul> <li>Network Configuration</li> </ul> |                                                                     |                 |        |  |  |
|-------------------------------------------|---------------------------------------------------------------------|-----------------|--------|--|--|
| Name                                      | Network Config                                                      | Description     | Action |  |  |
| eth0                                      | mgmt-bridge300                                                      | none            | edit   |  |  |
| eth1                                      | Not Configured                                                      | none            | edit   |  |  |
| eth2                                      | Not Configured                                                      | none            | edit   |  |  |
| eth2 mgn<br>Description (optional):       | nt-bridge300 L2br network V In<br>nt-bridge300 L2br network - bridg | terface Setting |        |  |  |
| ✓ OK X Cancel                             | ✓ OK X Cancel                                                       |                 |        |  |  |

12. Click Interface Setting for eth2 and set IPV4 and IPV6 as Disable. Click OK to confirm.

|          |           | IPv4 Setting                |  |
|----------|-----------|-----------------------------|--|
| ◯ Static | O Dynamic | <ul> <li>Disable</li> </ul> |  |
|          |           | IPv6 Setting                |  |
| ◯ Static | O Dynamic | <ul> <li>Disable</li> </ul> |  |
|          |           | Vlan ID                     |  |
| Vlan ID  |           |                             |  |

13. Click the Activate App button.

|                                              |                |                |  |               |  | ✓ Activate App |  |
|----------------------------------------------|----------------|----------------|--|---------------|--|----------------|--|
| <ul> <li>Network Configuration</li> </ul>    |                |                |  |               |  |                |  |
| Name                                         | Network Config | Network Config |  | Description A |  | Action         |  |
| eth0                                         | mgmt-bridge300 | mgmt-bridge300 |  | none          |  | edit           |  |
| eth1                                         | mgmt-bridge300 | mgmt-bridge300 |  | none e        |  | edit           |  |
| Add App Network Interface                    |                |                |  |               |  |                |  |
| <ul> <li>Peripheral Configuration</li> </ul> |                |                |  |               |  |                |  |
| Device Type                                  | Name           | Label          |  | Status        |  | Action         |  |
| • Add Peripheral                             |                |                |  |               |  |                |  |

The operation takes several minutes.

L

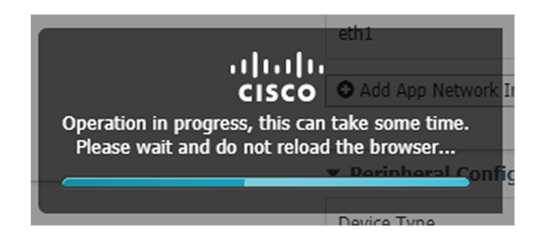

The application status changes to "RUNNING":

| cisco Cisco I     | <b>Systems</b><br>Ox Local Manager |                        |                |                      |
|-------------------|------------------------------------|------------------------|----------------|----------------------|
| Applications      | Docker Layers                      | System Info            | System Setting | System Troubleshoot  |
|                   | ,                                  |                        |                |                      |
| CCVSenso          | r                                  |                        |                | RUNNING              |
| Cisco Cyber Visio | n sensor for aarch64               |                        |                |                      |
| docker            |                                    | VERSIO<br>3.1.0+202004 | N<br>081210    | PROFILE<br>exclusive |
| Memory *          |                                    |                        |                | 100.0%               |
| CPU *             |                                    |                        |                | 100.0%               |
|                   | Stop                               | ✿ Manage               | e<br>)         |                      |

# Configure the sensor virtual application (Catalyst 9x00)

1. Click Activate to launch the configuration of the sensor application.

| Applications                        | Docker Layers        | System Info            | System Setting | System Troubleshoot                    |
|-------------------------------------|----------------------|------------------------|----------------|----------------------------------------|
|                                     |                      |                        |                |                                        |
| CCVSenso                            | r                    |                        |                | DEPLOYED                               |
| Cisco Cyber Visio                   | n sensor for aarch64 |                        |                |                                        |
|                                     |                      |                        |                |                                        |
| TYPE<br>docker                      |                      | VERSIO<br>3.1.0+202004 | N<br>081210    | PROFIL<br>exclusiv                     |
| TYPE<br>docker<br>Memory *          |                      | VERSIO<br>3.1.0+202004 | N<br>081210    | PROFIL<br>exclusiv<br>100.0%           |
| TYPE<br>docker<br>Memory *<br>CPU * |                      | VERSIO<br>3.1.0+202004 | N<br>081210    | PROFIL<br>exclusiv<br>100.0%<br>100.0% |

- 2. Change the resource profile and advanced setting:
  - If you are using SSD:
    - a. Increase the disk size to at least 80,000 MB and it should not be smaller than that.
    - **b.** Add "--rm" in advanced settings Docker options.

| r Resource Profile       exclusive ✓       %         Profile       exclusive ✓       %         CPU       7400       © cpu-units       %         Memory       2048       MB          Disk       100279       MB          Total CPU (cpu-unitys) 7400 (100%) Avail. CPU (cpu-unitys) 0 (0%) Avail. Memory (MB) 0 Avail. Disk (MB) 1837          * Advanced Settings       Specify "docker run" options to be used while spawning the container. These will override activation settings above.          Docker       -m       -m       -m                                                                                                    | Resources                  | App-Config             | App-info          | App-DataDir             | Logs                             |                     |
|----------------------------------------------------------------------------------------------------|----------------------------|------------------------|-------------------|-------------------------|----------------------------------|---------------------|
| Profile         exclusive v         %           CPU         7400         ocpu+units         %           Memory         2048         MB            Disk         100279         MB            Total CPU (cpu+units)         7400 (100%) Avail. CPU (cpu-units) 0 (0%) Avail. Memory (MB) 0 Avail. Disk (MB) 1837            * Advanced Settings         Specify "docker run" options to be used while spawning the container. These will override activation settings above.            Docker         Image: Comparison of the container. These will override activation settings above.                                                                                                    | Resources                  |                        |                   |                         |                                  |                     |
| profile     exclusive v     Image: CPU     7400     ocpu-units     %       CPU     7400     ocpu-units     %     Image: CPU     %       Disk     100279     MB     Image: CPU (cpu-units)     7400 (100%) Avail. CPU (cpu-units) 0 (0%) Avail. Memory (MB) 0 Avail. Disk (MB) 1837       Total CPU (cpu-units)       Y Advanced Settings       Specify "docker run" options to be used while spawning the container. These will override activation settings above.       Docker       Image: CPU CPU-Units CPU CPU-Units                                                                                                    | • Resource                 | Profile                |                   |                         |                                  |                     |
| CPU     7400     © cpu-units     %       Memory     2048     MB       Disk     100279     MB       Total CPU (cpu-units)     7400 (100%)     Avail. CPU (cpu-units) 0 (0%)     Avail. Memory (MB) 0 Avail. Disk (MB) 1837       * Advanced Settings       Specify "docker run" options to be used while spawning the container. These will override activation settings above.       Socker                                                                                                    | Profile                    | exclusive 🗸            |                   |                         |                                  | đ                   |
| Memory     2048     MB       Disk     100279     MB       Total CPU (cpu-units)     7400 (100%) Avail. CPU (cpu-units)     0 (0%) Avail. Memory (MB) 0 Avail. Disk (MB) 1837       *     Advanced Settings       Specify "docker run" options to be used while spawning the container. These will override activation settings above.       Socker                                                                                                    | CPU                        | 7400                   |                   | 💿 cpu-units 🔵 %         | 6                                |                     |
| Disk 100279 MB Total CPU (cpu-units) 7400 (100%) Avail. CPU (cpu-units) 0 (0%) Avail. Memory (MB) 0 Avail. Disk (MB) 1837  Advanced Settings specify "docker run" options to be used while spawning the container. These will override activation settings above. Docker  mm Docker  mm Docker | Memory                     | 2048                   |                   | MB                      |                                  |                     |
| Total CPU (cpu-units) 7400 (100%) Avail. CPU (cpu-units) 0 (0%) Avail. Memory (MB) 0 Avail. Disk (MB) 1837  Advanced Settings Specify "docker run" options to be used while spawning the container. These will override activation settings above. Docker                                                                                                    | Disk                       | 100279                 |                   | MB                      |                                  |                     |
| specify "oocker run" options to be used while spawning the container. These will override activation settings above.                                                                                                    | Total CPU (c<br>▼ Advanced | pu-units) 7400 (100    | 1%) Avail. CPU (  | (cpu-units) 0 (0%) /    | Avail. Memory (MB) 0 Ava         | ail. Disk (MB) 1837 |
| m<br>Docker<br>Dptions:                                                                                                    | Specity "dockei            | r run" options to be u | sed while spawnii | ng the container. These | e will override activation setti | ings above.         |
|                                                                                                    | Docker<br>Docker           |                        |                   |                         |                                  |                     |

**3.** Bind the interfaces in the container to an interface on the host in Network Configuration. Start with eth0 by clicking **edit** in the eth0 line.

| Network Config | uration        |             |             |
|----------------|----------------|-------------|-------------|
| Name           | Network Config | Description | Action      |
| eth0           | mgmt-bridge100 | none        | <u>edit</u> |
| eth1           | Not Configured | none        | edit        |

4. Select the mgmt-bridge300 entry in the interface list.

| Name                    | Network Config |                          | Description                   | Action              |
|-------------------------|----------------|--------------------------|-------------------------------|---------------------|
| eth0                    | mgmt-bridge100 |                          | none                          | edit                |
| eth1                    | Not Configured |                          | none                          | edit                |
| eth0                    | mgmt-          | -bridge100<br>-bridge100 | Management V<br>Management ne | ]<br>twork - bridae |
| Description (optional): |                |                          | L2br retwork - I              | oridge              |

5. Click Interface Setting.

| <ul> <li>Network Configuration</li> </ul>        |                                  |             |        |
|--------------------------------------------------|----------------------------------|-------------|--------|
| Name                                             | Network Config                   | Description | Action |
| eth0                                             | mgmt-bridge300                   | none        | edit   |
| eth1                                             | Not Configured                   | none        | edit   |
| eth0 mgmt-bridge300 1<br>Description (optional): | L2br network ▼ Interface Setting |             |        |

- **6.** Apply the following configurations:
  - Select Static
  - IP/Mask: the IP and mask of the sensor
  - Default gateway: the IP address of the Center
  - Vlan ID, which is defined below, is the VLAN in the Cisco Catalyst 9300 dedicated to the Collection network interface (link between the Center and the sensors), e.g. 507.

| _                          | ▼ INGLWG            | DER CONTINUERATION |
|----------------------------|---------------------|--------------------|
| Interface Sett             | ing                 | ×                  |
|                            | IPv4 Setting        |                    |
| <ul> <li>Static</li> </ul> | O Dynamic O Disable |                    |
| IP/Mask                    | 192.168.69.210 / 24 |                    |
| DNS                        |                     |                    |
| Default<br>Gateway IP      | 192.168.69.1        |                    |
|                            | Vlan ID             |                    |
| Vlan ID                    | 507                 |                    |
|                            |                     | OK Cancel          |

7. IPV6 must be set to **Disable**.

|          | IPv6 Setting |         |  |  |  |
|----------|--------------|---------|--|--|--|
| ○ Static | O Dynamic    | Disable |  |  |  |

8. Click OK twice.

| <ul> <li>Network Configuration</li> </ul>        |                                 |
|--------------------------------------------------|---------------------------------|
| Name                                             | Network Config                  |
| eth0                                             | mgmt-bridge300                  |
| eth1                                             | Not Configured                  |
| eth0 mgmt-bridge300 L<br>Description (optional): | 2br network   Interface Setting |

9. Click **OK** again on the following popup.

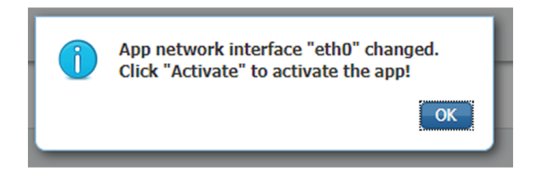

- **10.** Apply the following configurations to eth1:
  - Set IPv4 as Static and the IP and mask of the sensor for mirrored traffic.
  - Disable IPv6.
  - Set the VLAN id.
  - Set the mirror mode as enabled.

| terface Setting            |                  |              |           |
|----------------------------|------------------|--------------|-----------|
|                            |                  | IPv4 Setting |           |
| <ul> <li>Static</li> </ul> | O Dynamic        | O Disable    |           |
| IP/Mask                    | 169.254.1.2 / 30 |              |           |
| DNS                        |                  |              |           |
| Default Gateway IP         |                  |              |           |
|                            |                  |              |           |
|                            |                  | Vlan ID      |           |
| Vlan ID                    | 2508             |              |           |
|                            |                  |              |           |
|                            |                  | Mirror Mode  |           |
| Mirror Mode                | Enabled          |              |           |
|                            |                  |              | OK Cancel |

I

- 11. Click **OK** until you come back to the screen below.
- 12. If configuring a sensor with Active Discovery, you must set an additional interface (eth2 without IP address) dedicated to this feature. Then, click Interface Setting for eth2 and set IPV4 and IPV6 as Disable. Click OK to confirm.

| O Static O Dynamic | IPv4 Setting |  |
|--------------------|--------------|--|
| ○ Static ○ Dynamic | Disable      |  |
|                    |              |  |
|                    | IPv6 Setting |  |
| ◯ Static ◯ Dynamic | Disable      |  |
|                    | Vlan ID      |  |
| Vlan ID            |              |  |

13. Click the Activate App button.

|                                              |      |                  |                  |        |             |      | ✓ Activate App |  |
|----------------------------------------------|------|------------------|------------------|--------|-------------|------|----------------|--|
| <ul> <li>Network Configuration</li> </ul>    |      |                  |                  |        |             |      |                |  |
| Name                                         |      | Network Config   | Network Config D |        | Description |      | Action         |  |
| eth0                                         |      | mgmt-bridge300 n |                  | none   |             | edit |                |  |
| eth1                                         |      | mgmt-bridge300   |                  | none   |             | edit |                |  |
| Add App Network Interface                    |      |                  |                  |        |             |      |                |  |
| <ul> <li>Peripheral Configuration</li> </ul> |      |                  |                  |        |             |      |                |  |
| Device Type                                  | Name |                  | Label            | Status |             |      | Action         |  |
| • Add Peripheral                             |      |                  |                  |        |             |      |                |  |

The operation takes several seconds.

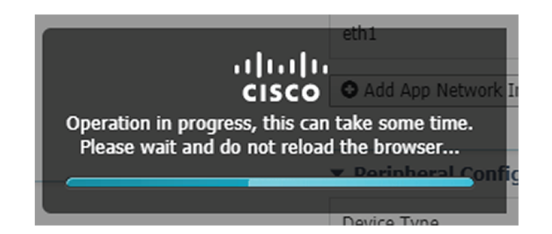

14. Click Applications to display the application status:

| pplications                   | Docker Layers       | System Info  | o System S      | Setting        | System Troubleshoot |
|-------------------------------|---------------------|--------------|-----------------|----------------|---------------------|
| Resources                     | App-info Ap         | pp-Config    | App-DataDir     | Logs           |                     |
| <ul> <li>Resources</li> </ul> |                     |              |                 |                |                     |
| ▼ Resource P                  | rofile              |              |                 |                |                     |
| Profile:                      | exclusive 🔻         |              |                 |                |                     |
| CPU                           | 7400                |              | cpu-units       |                |                     |
| Memory                        | 2048                |              | MB              |                |                     |
| Disk                          | 80000               | I            | МВ              |                |                     |
| Avail. CPU (cp                | u-units) 0 Avail. M | emory (MB) 0 | Avail. Disk (MB | <b>)</b> 40000 |                     |
|                               |                     |              |                 |                |                     |
| Advanced S                    | Settings            |              |                 |                |                     |

15. The application is activated and needs to be started. To do so, click the **Start** button.

| Applications       | Docker Layers                 | System Info   | Systen |
|--------------------|-------------------------------|---------------|--------|
|                    |                               |               |        |
| CCVSensor          | ŕ                             | ACTIVATE      | D      |
| Cisco Cyber Visior | n sensor for x86-64           |               |        |
| TYPE<br>docker     | VERSION<br>3.1.0+202004291047 | PROF<br>exclu | ILE    |
| Memory *           |                               | 100.0%        | 6      |
| CPU *              |                               | 100.0%        | /0     |
| ► Start            | Ø Deactivate                  | 🍄 Manage      |        |
|                    |                               |               |        |

The operation takes several seconds.

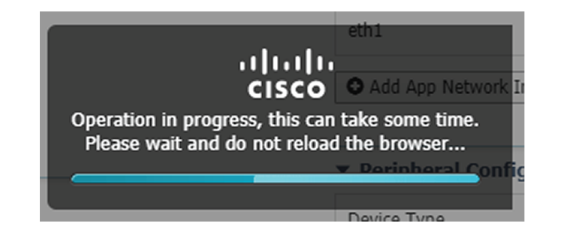

The application status changes to "RUNNING".

L

| CCVSensor             |                               | RUNNING              |
|-----------------------|-------------------------------|----------------------|
| Cisco Cyber Vision    | sensor for x86-64             |                      |
| <b>TYPE</b><br>docker | VERSION<br>3.1.0+202004291047 | PROFILE<br>exclusive |
| Memory *              |                               | 100.0%               |
| CPU *                 |                               | 100.0%               |
| Stop                  | 🌣 Manage                      |                      |

# Generate the provisioning package

1. In Cisco Cyber Vision, navigate to Admin > Sensors > Sensor Explorer and click Install sensor, then Manual install.

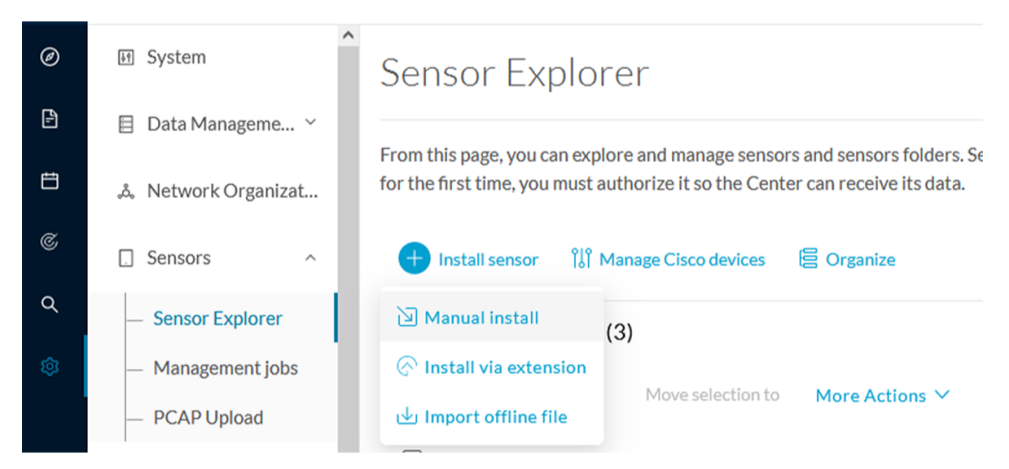

The manual install wizard appears.

2. Select Cisco IOx Application and click Next.

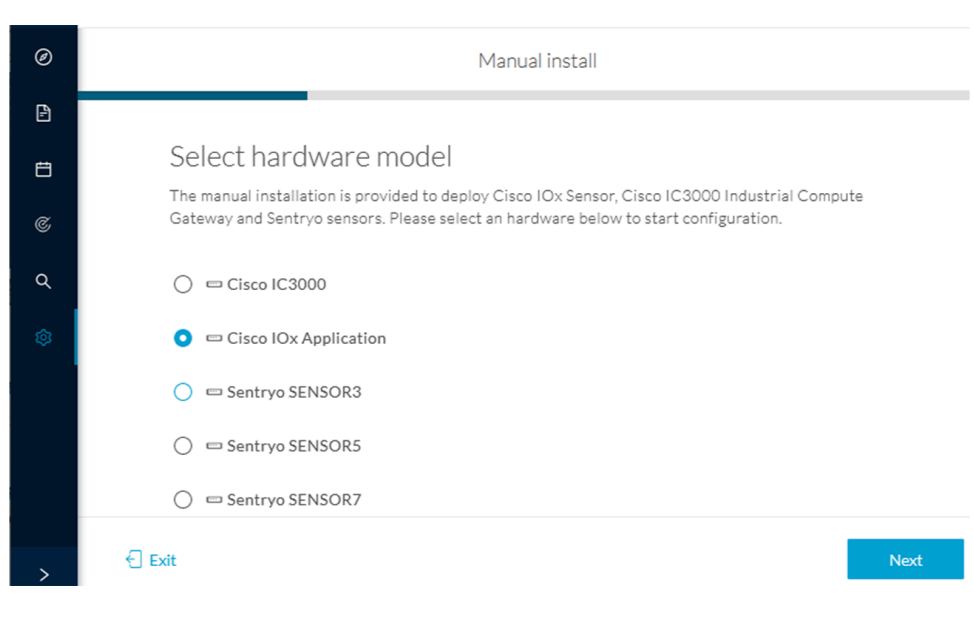

- 3. Fill the fields to configure the sensor provisioning package:
  - The serial number of the hardware.
  - Center IP: leave blank.
  - Gateway: add if necessary.
  - Optionally, select a capture mode.
  - Optionally, select RSPAN (only with Catalyst 9x00 and if using ERSPAN is not possible).

Configure provisioning package

| Please fill in the fields below to add configuration | on to the provisioning package to install. |
|------------------------------------------------------|--------------------------------------------|
| Sensor Application                                   |                                            |
| Serial number*                                       | Center collection IP                       |
|                                                      | leave blank to use current collection IP   |
| Gateway                                              |                                            |

Capture mode

- Optimal (default): analyze the most relevant flows
- $\bigcirc~$  All: analyze all the flows
- $\bigcirc$  Industrial only: analyze industrial flows
- $\bigcirc~$  Custom: set your filter using a packet filter in tcpdump-compatible syntax

Monitor session type

- ERSPAN: recommended choice for all devices
- $\bigcirc\,$  RSPAN: use it only with Catalyst 9X00 and when using ERSPAN is not possible
- 4. Click Create sensor.

5. Click the link to download the provisioning package.

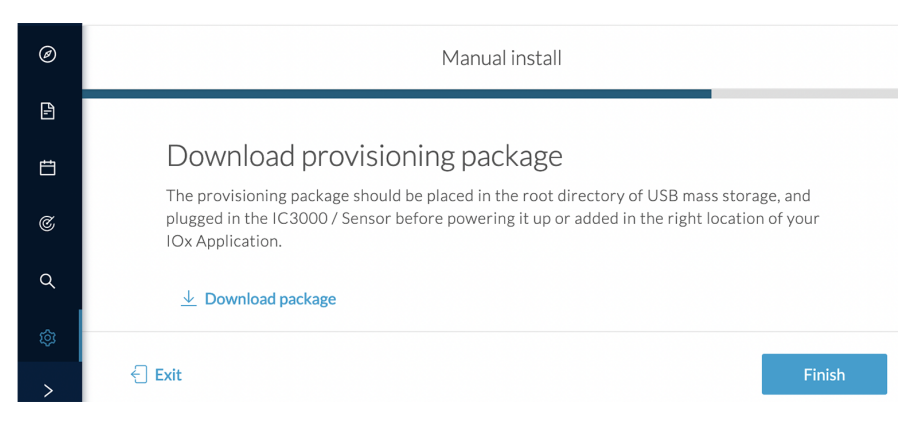

This will download the provisioning package which is a zip archive file with the following name structure: sbs-sensor-config-<serialnumber>.zip (e.g. "sbs-sensor-configFCW23500HDC.zip").

- 6. Click Finish.
- 7. A new entry for the sensor appears in the Sensor Explorer list.

The sensor status will switch from Disconnected to New.

| $\nabla$ Filter | 0 Selected | Move selection | to D     | elete folders   |                   | As of: Mar 20, 2024 : | 10:57 AM | Q      |
|-----------------|------------|----------------|----------|-----------------|-------------------|-----------------------|----------|--------|
| erial Number    | IP Address | Version        | Location | Health status 🍷 | Processing status | Active Discovery      | Uptime   | Templa |
| FOC27203W       | ſM         |                |          | New             | Not enrolled      | Unavailable           | N/A      | D      |

# Import the provisioning package

1. In the Local manager, in the IOx configuration menu, click Manage.

Cisco IE3400:

| Applications       | Docker Layers         | System Info  | System Setting | System Troubleshoot |
|--------------------|-----------------------|--------------|----------------|---------------------|
| CCVSenso           | r                     |              |                | RUNNING             |
| TYPE               | IT SEISOF TOF BALCHO4 | VERSIO       | N              | PROFILI             |
| docker             |                       | 3.1.0+202004 | 051210         | exclusive           |
| docker<br>Memory * |                       | 3.1.0+202004 | 081210         | 100.0%              |

Cisco Catalyst 9300:

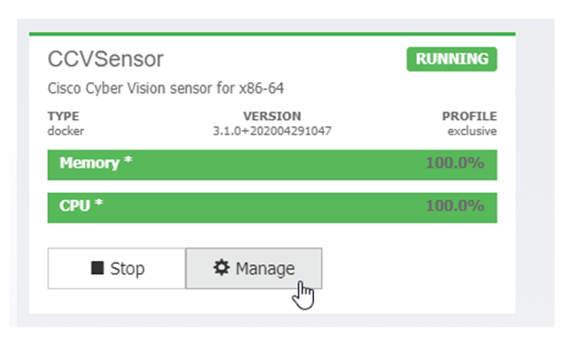

### 2. Navigate to App\_DataDir.

For example Cisco IE3400:

| Applications | Docker Layers | System Info  | System Setting | System Troubleshoot | CCVSensor |
|--------------|---------------|--------------|----------------|---------------------|-----------|
| Resources    | App-info Ap   | op-Config Ap | p-PataDir Logs |                     |           |
| ▼ Resources  |               |              |                |                     |           |
| ▼ Resource   | Profile       |              |                |                     |           |
| Profile:     | exclusive 🔻   |              |                |                     |           |
| CPU          | 1400          | cpu-i        | units          |                     |           |
| Memory       | 2048          | MB           |                |                     |           |
|              |               |              |                |                     |           |

3. Click Upload.

| CISCO Cisco IO    | x Local Manager<br>Docker Layers | System Ir  | ifo System  | Setting | System T | roubleshoot | CCVSensor |
|-------------------|----------------------------------|------------|-------------|---------|----------|-------------|-----------|
| Resources         | App-info                         | App-Config | App-DataDir | Logs    |          |             |           |
| Current Location: | : ./                             |            |             |         |          |             |           |
| Name              |                                  |            | Туре        |         | S        | ize         |           |
| /                 |                                  |            |             |         |          |             |           |
| O Upload          | A Home                           |            |             |         |          |             |           |

**4.** Choose the provisioning package downloaded (i.e. "sbs-sensor-config-FOC2334V01X.zip") and add the exact file name in the path field (i.e. "sbs-sensor-config-FOC2334V01X.zip").

5. Click OK.

| Uploa     | d Configuration           | ×     |
|-----------|---------------------------|-------|
| Path:     | sbs-sensor-config-FOC2334 | /01)  |
| File to u | upload:                   |       |
| Choos     | se File sbs-sensor334V01  | X.zip |
|           | Car                       | ncel  |

A popup indicating that Cisco Cyber Vision has been deployed successfully appears.

6. Click OK.

# **Procedure with the CLI**

After the Initial configuration, proceed to the steps described in this section.

# **Configure the sensor application**

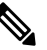

Note

In this section, "CCVSensor" is used as the appid.

- 1. Connect to the device through SSH or a console.
- 2. Configure the application payload by typing the following commands.

To enable Active Discovery, you must add guest-interface 2 (in bold in the examples below).

### Cisco IE3300 10G/IE3400:

```
enable
configure terminal
app-hosting appid CCVSensor
app-vnic AppGigabitEthernet trunk
guest-interface 2
vlan 507 guest-interface 0
guest-ipaddress 192.168.69.208 netmask 255.255.255.0
vlan 2508 guest-interface 1
guest-ipaddress 169.254.1.2 netmask 255.255.255.0
app-default-gateway 192.168.69.1 guest-interface 0
app-resource profile custom
persist-disk 2048
cpu 1400
memory 1248
vcpu 2
end
```

| LE3400esc00#                                                                                             |
|----------------------------------------------------------------------------------------------------|
| IE3400esc00#enable                                                                                       |
| IE3400esc00#configure terminal                                                                           |
| nter configuration commands, one per line. End with CNTL/Z.                                              |
| E3400esc00(config)#app-hosting appid CCVSensor                                                           |
| E3400esc00(config-app-hosting)#app-vnic AppGigabitEthernet trunk                                         |
| IE3400esc00(config-config-app-hosting-trunk)#guest-interface 2                                           |
| IE3400esc00(config-config-app-hosting-trunk-mode-guest)#vlan 507 guest-interface 0                       |
| IE3400esc00(config-config-app-hosting-vlan-access-ip)#guest-ipaddress 192.168.69.208 netmask 255.255.25  |
| IE3400esc00(config-config-app-hosting-vlan-access-ip)#vlan 2508 guest-interface 1                        |
| IE3400esc00(config-config-app-hosting-vlan-access-ip)#guest-ipaddress 169.254.1.2 netmask 255.255.255.0  |
| IE3400esc00(config-config-app-hosting-vlan-access-ip)#app-default-gateway 192.168.69.1 guest-interface 0 |
| tE3400esc00(config-app-hosting)#app-resource profile custom                                              |
| tE3400esc00(config-app-resource-profile-custom)#persist-disk 2048                                        |
| IE3400esc00(config-app-resource-profile-custom)#cpu 1400                                                 |
| IE3400esc00(config-app-resource-profile-custom)#memory 1248                                              |
| tE3400esc00(config-app-resource-profile-custom)#vcpu 2                                                   |
| IE3400esc00(config-app-resource-profile-custom)#end                                                      |
| E3400esc00#                                                                                              |
| LE3400esc00#                                                                                             |
| IE3400esc00#                                                                                             |

Cisco IE9300:

IE9300 1#

```
enable
configure terminal
app-hosting appid CCVSensor
app-vnic AppGigabitEthernet trunk
guest-interface 2
 vlan 507 guest-interface 0
  guest-ipaddress 192.168.69.90 netmask 255.255.255.0
  vlan 2508 guest-interface 1
  guest-ipaddress 169.254.1.2 netmask 255.255.255.252
 app-default-gateway 192.168.69.190 guest-interface 0
 app-resource docker
 run-opts 1 --rm
app-resource profile custom
 cpu 1000
 memory 862
 persist-disk 4000
end
```

Cisco Catalyst 9300:

```
enable
configure terminal
app-hosting appid CCVSensor
app-vnic AppGigabitEthernet trunk
guest-interface 2
vlan 507 guest-interface 0
guest-ipaddress 192.168.69.210 netmask 255.255.255.0
vlan 2508 guest-interface 1
mirroring
guest-ipaddress 169.254.1.2 netmask 255.255.255.0
```

```
app-default-gateway 192.168.69.1 guest-interface 0

app-resource profile custom

persist-disk 8192

cpu 7400

memory 2048

vcpu 2

end

CAT9KCCV#

CAT9KCCV#

CAT9KCCV#

CAT9KCCV(serifigue terminal

Enter configuration commands, one per line. End with CNTL/Z.

CAT9KCCV(config-terminal

Enter configuration commands, one per line. End with CNTL/Z.

CAT9KCCV(config-app-hosting appid CCVSensor

CAT9KCCV(config-app-hosting-trunk)#vlan 507 guest-interface 0

CAT9KCCV(config-config-app-hosting-trunk)#vlan 507 guest-interface 0

CAT9KCCV(config-config-app-hosting-vlan-access-ip)#guest-ipaddress 192.168.69.210 netmask 255.255.255.0

CAT9KCCV(config-config-app-hosting-vlan-access-ip)#guest-ipaddress 192.168.69.1 guest-interface 0

CAT9KCCV(config-config-app-hosting-vlan-access-ip)#guest-ipaddress 169.254.1.2 netmask 255.255.255.0

CAT9KCCV(config-app-hosting-vlan-access-ip)#guest-ipaddress 169.256.1 guest-interface 0

CAT9KCCV(config-app-hosting-vlan-access-ip)#guest-ipaddress 169.256.1 guest-interface 0

CAT9KCCV(config-app-hosting-vlan-access-ip)#guest-ipaddress 169.256.1 guest-interface 0

CAT9KCCV(config-app-resource-profile-custom)#persist-disk 8192

CAT9KCCV(config-app-resource-profile-custom)#persist-disk 8192

CAT9KCCV(config-app-resource-profile-custom)#persist-disk 8192

CAT9KCCV(config-app-resource-profile-custom)#persist-disk 8192

CAT9KCCV(config-app-resource-profile-custom)#persist-disk 8192

CAT9KCCV(config-app-resource-profile-custom)#persist-disk 8192

CAT9KCCV(config-app-resource-profile-custom)#persist-disk 8192

CAT9KCCV(config-app-resource-profile-custom)#persist-disk 8192

CAT9KCCV(config-app-resource-profile-custom)#persist-disk 8192

CAT9KCCV(config-app-resource-profile-custom)#persist-disk 8192

CAT9KCCV(config-app-resource-profile-custom)#persist-disk 8192

CAT9KCCV(config-app-resource-profile-custom)#persist-disk 8192

CAT9KCCV(config-app-resource-profile-custom)#persist-disk 8192

CAT9KCCV(config-app-resource-profile-custom)#persist-disk 8192

CAT9KCCV(config-app-resource-profile-custom)#persis
```

For the app-resource profile's custom values, refer to the result of the show app-hosting resource command. In this example, all maximum values are used for:

- the CPU (CPU available units, here 1400 for the Cisco IE3300 10G/IE3400, 1000 for the Cisco IE9300, and 7400 for the Cisco Catalyst 9300)
- the VCPU (here 2), the memory (Memory available, here 2048)
- the disk (only 2048 MB and 8192 MB respectively are used to let space for application updates)

### Install the sensor application

The sensor package is to be retrieved on cisco.com. The file has the following name structure:

- CiscoCyberVision-IOx-aarch64-<VERSION>.tar (Cisco IE3300 10G/IE3400/IE9300).
- CiscoCyberVision-IOx-x86-64-<VERSION>.tar (Cisco Catalyst 9300).
- 1. Copy the package to a USB key or in the flash memory.
- 2. Type the following commands on the CLI:

```
enable
app-hosting install appid CCVSensor package usbflash0:<FILENAME>.tar
Cisco IE3300 10G/IE3400/IE9300:
```

IE340CCV#app-hosting install appid CCVSensor package usbflash0:CiscoCyberVision-IOx-aarch64-3.1.0-RC4.tar Installing package 'usbflash0:CiscoCyberVision-IOx-aarch64-3.1.0-RC4.tar' for 'CCVSensor'. Use 'show app-hosting list' f or progress.

Cisco Catalyst 9300:

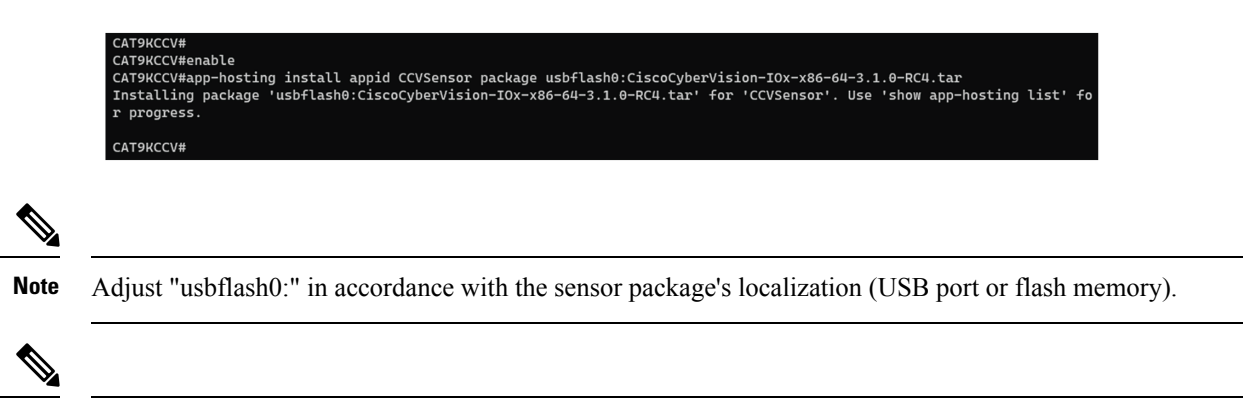

Note Replace "CiscoCyberVision-IOx-aarch64-<VERSION>.tar" with the right filename.

3. Check that the application is in "DEPLOYED" state:

show app-hosting list

For example: Cisco IE3400

| IE340CCV#<br>IE340CCV#show app-hosting list |          |
|---------------------------------------------|----------|
| App id                                      | State    |
| CCVSensor                                   | DEPLOYED |
| IE340CCV#                                   |          |

4. Activate the application using the following command:

app-hosting activate appid CCVSensor

For example: Cisco IE3400

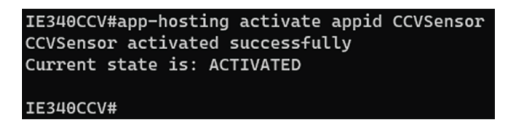

5. Start the application using the following command:

app-hosting start appid CCVSensor

For example: Cisco IE3400:

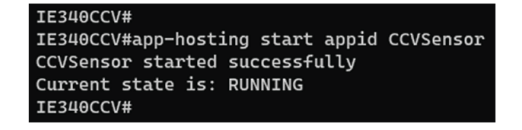

I

# Generate the provisioning package

 In Cisco Cyber Vision, navigate to Admin > Sensors > Sensor Explorer and click Install sensor, then Manual install.

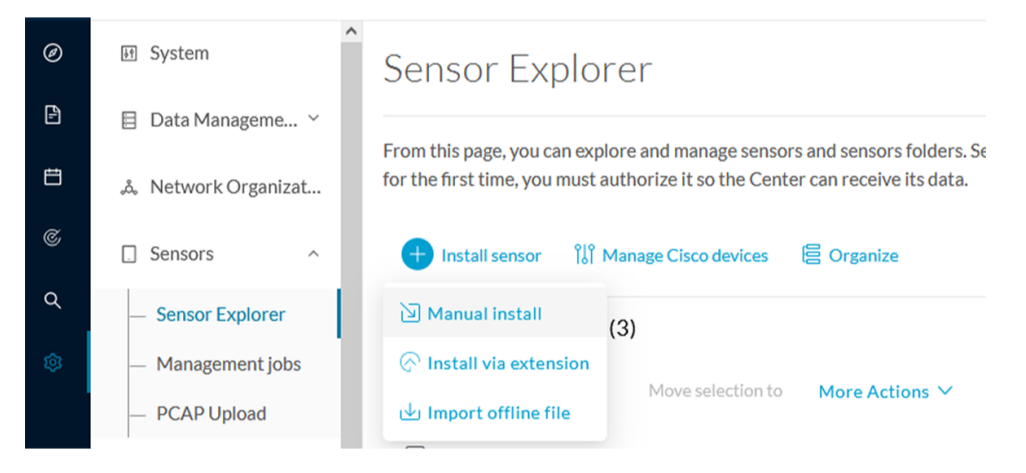

The manual install wizard appears.

2. Select Cisco IOx Application and click Next.

| Ø  | Manual install                                                                                                    |
|----|----------------------------------------------------------------------------------------------------|
| Ē  |                                                                                                    |
| Ë  | Select hardware model                                                                                                    |
| ¢  | The manual installation is provided to deploy Cisco IOx Sensor, Cisco IC3000 Industrial Compute<br>Gateway and Sentryo sensors. Please select an hardware below to start configuration. |
| ۹  | ◯                                                                                                    |
| \$ | <ul> <li>Cisco IOx Application</li> </ul>                                                                                                    |
|    | 🔘 📼 Sentryo SENSOR3                                                                                                    |
|    | 🔿 📼 Sentryo SENSOR5                                                                                                    |
|    | 🔿 📼 Sentryo SENSOR7                                                                                                    |
|    | Evit Nevt                                                                                                    |
| >  |                                                                                                    |

- 3. Fill the fields to configure the sensor provisioning package:
  - The serial number of the hardware.
  - Center IP: leave blank.
  - Gateway: add if necessary.
  - Optionally, select a capture mode.
  - Optionally, select RSPAN (only with Catalyst 9x00 and if using ERSPAN is not possible).

### Configure provisioning package

Please fill in the fields below to add configuration to the provisioning package to install.

| Sensor Application                                                                                                    |                                          |  |  |  |  |  |  |  |
|----------------------------------------------------------------------------------------------------|------------------------------------------|--|--|--|--|--|--|--|
| Serial number*                                                                                                    | Center collection IP                     |  |  |  |  |  |  |  |
|                                                                                                    |                                          |  |  |  |  |  |  |  |
|                                                                                                    | leave blank to use current collection IP |  |  |  |  |  |  |  |
| Gateway                                                                                                    |                                          |  |  |  |  |  |  |  |
|                                                                                                    |                                          |  |  |  |  |  |  |  |
|                                                                                                    |                                          |  |  |  |  |  |  |  |
| Capture mode                                                                                                    |                                          |  |  |  |  |  |  |  |
|                                                                                                    |                                          |  |  |  |  |  |  |  |
| Optimal (default): analyze the most relevant of the second second sec | ant flows                                |  |  |  |  |  |  |  |
| All: analyze all the flows                                                                                                    |                                          |  |  |  |  |  |  |  |
| ○ Industrial only: analyze industrial flows                                                                                                    |                                          |  |  |  |  |  |  |  |
| O Custom: set your filter using a packet filter in tcpdump-compatible syntax                                                                                                    |                                          |  |  |  |  |  |  |  |
| Monitor session type                                                                                                    |                                          |  |  |  |  |  |  |  |
|                                                                                                    |                                          |  |  |  |  |  |  |  |
| • ERSPAN: recommended choice for all dev                                                                                                    | rices                                    |  |  |  |  |  |  |  |
| $\bigcirc$ RSPAN: use it only with Catalyst 9X00 and when using ERSPAN is not possible                                                                                                    |                                          |  |  |  |  |  |  |  |

- 4. Click Create sensor.
- 5. Click the link to download the provisioning package.

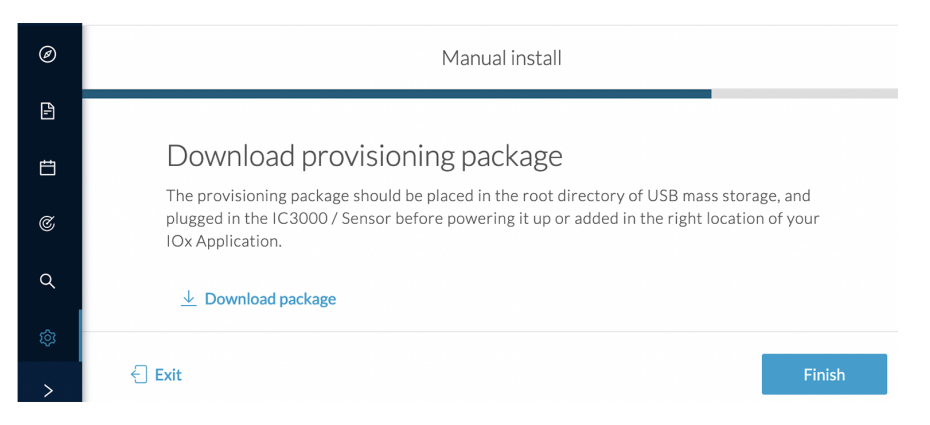

This will download the provisioning package which is a zip archive file with the following name structure: sbs-sensor-config-<serialnumber>.zip (e.g. "sbs-sensor-configFCW23500HDC.zip").

- 6. Click Finish.
- 7. A new entry for the sensor appears in the Sensor Explorer list.

The sensor status will switch from Disconnected to New.

| $\nabla$ Filter | 0 Selected | Move selection | to      | Delete folders    |                   | As of: Mar 20, 2024 | 10:57 AM | Ø      |
|-----------------|------------|----------------|---------|-------------------|-------------------|---------------------|----------|--------|
| erial Number    | IP Address | Version        | Locatio | n Health status 🍸 | Processing status | Active Discovery    | Uptime   | Templa |
| FOC27203W       | ГМI        |                |         | New               | Not enrolled      | Unavailable         | N/A      | D      |

I

# Copy the sensor application provisioning package

• Copy the provisioning package from the USB key to the application using the following command:

app-hosting data appid CCVSensor copy usbflash0:sbs-sensor-config-<SERIAL-NUMBER>.zip sbs-sensor-config-<SERIAL-NUMBER>.zip

For example: Cisco IE3400

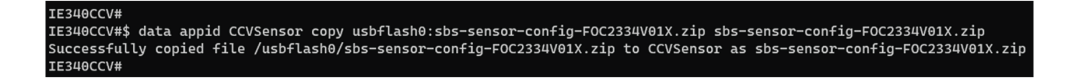

• A new entry for the sensor appears in the Sensor Explorer list.

The sensor status will switch from Disconnected to Connected.

| Label         | IP Address    | Version            | Location | Health status 🕕 🍷 | Processing status 🕕 | Active Discovery | Uptime |
|---------------|---------------|--------------------|----------|-------------------|---------------------|------------------|--------|
| •             |               |                    | (11)91   | Descended 1       | Descended 1         |                  | 10.0   |
| •             |               |                    | 11400    |                   |                     |                  | 10.0   |
| □ FCW2445P6X5 | 192.168.49.21 | 4.1.0+202202151440 |          | Connected         | Pending data        | Enabled          | 4 days |

# **Final step**

In the sensor's CLI save the product's configuration by typing the following command:

write mem

Final step

I